## Marking Assessment Items

There are 3 different types of assessment to be marked in LaDIS

- 1. Marking Training Event Assessments
- 2. Marking Capability Assessments
- 3. Marking Validation Assessments

#### Marking Training Events, Capability and Validation Assessments

#### Go to Training Records>Result Manager.

The page opens on the Schedules Tab (however if marking one person, you can also use the People Tab within the Results Manager).

Untick 'Enrolling' from the **Status** drop down menu. Untick 'Training Event' from the **Tag** drop down menu. Search in the **Course** Filter for the Course Schedule you want to result e.g. Crew Leader. Click **Filter** button.

| V                                                                                                    | A                                                                                                    | Administ                                                                                                    | rator's Portal                                                                        |                                                          |                                                                                  |                                                                                  |              |                                                          |                               |                                   |                                  |                              |                                 |                                                             |                                                                                                    |                                            |   |          | Welcom                                                                                    | e Carolir |
|----------------------------------------------------------------------------------------------------|----------------------------------------------------------------------------------------------------|----------------------------------------------------------------------------------------------------|---------------------------------------------------------------------------------------|----------------------------------------------------------|----------------------------------------------------------------------------------|----------------------------------------------------------------------------------|--------------|----------------------------------------------------------|-------------------------------|-----------------------------------|----------------------------------|------------------------------|---------------------------------|-------------------------------------------------------------|----------------------------------------------------------------------------------------------------|--------------------------------------------|---|----------|-------------------------------------------------------------------------------------------|-----------|
| Sottings                                                                                                    | Memberr 🖞 Currie                                                                                                    | rulum 💭 Training Record                                                                                                    | c 🖻 Cartificator                                                                      | CompExpres                                               | C. Banartz - Illi I                                                              | hrani Manau                                                                      | ca Dianaar 🔊 | mooster Helo                                             |                               |                                   |                                  |                              |                                 |                                                             |                                                                                                    |                                            |   |          |                                                                                           |           |
| settings and                                                                                                    | Members 👾 Curra                                                                                                    | culum and training Record                                                                                                    | s 🖪 Certificates                                                                      | Compliance                                               | Cy Reports III L                                                                 | brary El Resour                                                                  | ce Planner 🕑 | amporter nelp                                            |                               |                                   |                                  |                              |                                 |                                                             |                                                                                                    |                                            |   |          |                                                                                           |           |
| Deer                                                                                                    | de Maria                                                                                                    |                                                                                                    |                                                                                       |                                                          |                                                                                  |                                                                                  |              |                                                          |                               |                                   |                                  |                              |                                 |                                                             |                                                                                                    |                                            |   |          |                                                                                           |           |
| = Rest                                                                                                    | uit iviana                                                                                                    | ger • Home • T                                                                                                    | raining Records                                                                       | Result Manager                                           |                                                                                  |                                                                                  |              |                                                          |                               |                                   |                                  |                              |                                 |                                                             |                                                                                                    |                                            |   |          |                                                                                           |           |
| Schedules                                                                                                    | People                                                                                                    |                                                                                                    |                                                                                       |                                                          |                                                                                  |                                                                                  |              |                                                          |                               |                                   |                                  |                              |                                 |                                                             |                                                                                                    |                                            |   |          |                                                                                           |           |
| Course: Selec                                                                                                    | et Course Filter                                                                                                    |                                                                                                    |                                                                                       |                                                          |                                                                                  |                                                                                  | <b>– –</b>   | Status: Status                                           | v                             |                                   |                                  |                              |                                 | Sc                                                          | hedule Start Date:                                                                                                    |                                            | ľ | 19       |                                                                                           |           |
| ocason. see                                                                                                    | ET EDCONON PRIM.                                                                                                    |                                                                                                    |                                                                                       |                                                          |                                                                                  |                                                                                  |              | Active:                                                  | Le.                           |                                   |                                  |                              |                                 | Sc                                                          | hedule End Date:                                                                                                    |                                            | ſ | T        |                                                                                           |           |
| egion: Selec                                                                                                    | ct Region Filter                                                                                                    |                                                                                                    | *                                                                                     |                                                          |                                                                                  |                                                                                  |              | Tag: Tog_                                                |                               |                                   | w                                |                              |                                 |                                                             |                                                                                                    |                                            |   |          |                                                                                           |           |
| rogram: Selec                                                                                                    | ct Program Filter                                                                                                    |                                                                                                    | ٣                                                                                     |                                                          |                                                                                  |                                                                                  |              |                                                          |                               |                                   |                                  |                              |                                 |                                                             |                                                                                                    |                                            |   |          |                                                                                           |           |
| rea: Selec                                                                                                    | ct                                                                                                    | v                                                                                                    |                                                                                       |                                                          |                                                                                  |                                                                                  |              |                                                          |                               |                                   |                                  |                              |                                 |                                                             |                                                                                                    |                                            |   |          | _                                                                                         | _         |
|                                                                                                    |                                                                                                    |                                                                                                    |                                                                                       |                                                          |                                                                                  |                                                                                  |              |                                                          |                               |                                   |                                  |                              |                                 |                                                             |                                                                                                    |                                            |   |          | Clear Filters                                                                             | Filter    |
| ulk Actions *                                                                                                    | Show / Hide Columns                                                                                                    | Reset grid settings Sav                                                                                                    | e grid settings                                                                       |                                                          |                                                                                  |                                                                                  |              |                                                          |                               |                                   |                                  |                              |                                 |                                                             |                                                                                                    |                                            |   | 🗹 Adv    | anced Filter Search by th                                                                 | rainer    |
| Actions                                                                                                    | Course Code                                                                                                    | Course Name                                                                                                    | Schedule Name                                                                         | Schedule Type                                            | Start Date                                                                       | End Date                                                                         | Census Date  | Cost                                                     | Booked                        | Available                         | Ownership                        | Min Trainees                 | Max Trainees                    | Trainer                                                     | Location                                                                                                    | Region                                     |   | District | Delivery Mode                                                                             | e St      |
|                                                                                                    | т                                                                                                    | Ŧ                                                                                                    | т                                                                                     | T                                                        | т                                                                                | т                                                                                | т            | т                                                        | T                             | Ŧ                                 | т                                | т                            | T                               | т                                                           | T                                                                                                    |                                            | T | Any      | .*                                                                                        | Υ A       |
| Actions -                                                                                                    | <u>TEI59</u>                                                                                                    | General Firefighter                                                                                                    | <u>TEI59-2054</u>                                                                     | Actual                                                   | 12/11/2018                                                                       | 16/11/2018                                                                       |              | \$0.00                                                   | 0                             | 20                                | Port Phillip                     | 10                           | 2                               |                                                             | Healesville Healesville<br>Sporting Complex                                                                                                    | Port Phillip                               |   |          | Face to Face                                                                              | •         |
| Actions •                                                                                                    | <u>182</u>                                                                                                    | Aerial Driptorch Operator                                                                                                    | TE12-2015                                                                             | Actual                                                   | 09/10/2018                                                                       | 09/10/2018                                                                       |              | \$0.00                                                   | 0                             | 100                               | State                            | 1                            | 10                              |                                                             | Alexandra Alexandra<br>Adventure Resort                                                                                                    | Hume                                       |   |          | eLearning                                                                                 | •         |
| Actions -                                                                                                    | TE228                                                                                                    | Regional Pre Season Briefing                                                                                                    | TE1228-2012                                                                           | Actual                                                   | 11/09/2018                                                                       | 11/09/2018                                                                       |              | \$0.00                                                   | 12                            | 88                                | Grampians                        | 1                            | 10                              |                                                             | CFA HQ - Midlands                                                                                                    | Grampians                                  |   |          | Face to Face                                                                              | •         |
| Actions +                                                                                                    | TEIBO                                                                                                    | IRIS Operator                                                                                                    | TE180-2010                                                                            | Actual                                                   | 05/09/2018                                                                       | 05/09/2018                                                                       |              | \$0.00                                                   | 7                             | 13                                | Giposland                        | 1                            | 2                               |                                                             | Baimsclale Office Main<br>St. Baimsclale                                                                                                    | Gippsland                                  |   |          | Face to Face                                                                              | •         |
|                                                                                                    | 772202                                                                                                    | Home: Tanker                                                                                                    |                                                                                       |                                                          |                                                                                  |                                                                                  |              |                                                          |                               |                                   |                                  |                              |                                 |                                                             |                                                                                                    |                                            |   |          |                                                                                           |           |
| Actions -                                                                                                    | 101497                                                                                                    | Driver/Operator (Unimog)                                                                                                    | TE1297-2003                                                                           | Actual                                                   | 13/08/2018                                                                       | 17/08/2018                                                                       |              | \$0.00                                                   | 24                            | 76                                | State                            | 1                            | 10                              |                                                             | Eldon, Holmesglen<br>TAFE                                                                                                    | Hume                                       |   |          | hace to hace                                                                              |           |
| Actions +                                                                                                    | <u>TEL24</u>                                                                                                    | Driver/Operator (Unimog)<br>Team Leadership (Fireline)                                                                                                    | TE1297-2003<br>TE1124-2007                                                            | Actual                                                   | 13/08/2018                                                                       | 17/08/2018                                                                       |              | \$0.00                                                   | 24<br>23                      | 76                                | State                            | 1 23                         | 10                              | Carl Donelson & Joe Bistryski                               | Eldon, Holmesplen<br>TAFE<br>Creswick, The School of<br>Ecrestry                                                                                                    | Hume<br>Grampians                          |   |          | Face to Face                                                                              |           |
| Actions -<br>Actions -<br>Actions -                                                                                                    | <u>16297</u><br><u>TE1124</u><br><u>TE143</u>                                                                                                    | Driver/Operator (Unimog)<br>Team Leadership (Fireline)<br>Fire Weather 2                                                                                                    | TEI297-2003<br>TEI124-2007<br>TEI43-2008                                              | Actual<br>Actual<br>Actual                               | 13/08/2018<br>13/08/2018<br>31/07/2018                                           | 17/08/2018<br>17/08/2018<br>02/08/2018                                           |              | \$0.00<br>\$0.00<br>\$0.00                               | 24<br>23<br>11                | 76<br>0<br>89                     | State                            | 1<br>23<br>11                | 10<br>2<br>10                   | Carl Donelson &<br>Joe Bistryski<br>Kevin Parlyn            | Eldon, Holmesgian<br>TAFE<br>Creswick The School of<br>Ecrestry<br>East Melbourne 8<br>Nicholcon St                                                                                                    | Hume<br>Grampians<br>State                 |   |          | Face to Face<br>Face to Face<br>Face to Face                                              | •         |
| Actions -<br>Actions -<br>Actions -<br>Actions -                                                                                                    | 10124<br>10124<br>1043                                                                                                    | Fine Vesther 2<br>Ultra-Light Tanker (G<br>Wagen) Train-the-Trainer                                                                                                    | TEI297-2003<br>TEI124-2007<br>TEI43-2008<br>TEI289-2013                               | Actual<br>Actual<br>Actual<br>Actual                     | 13/08/2018<br>13/08/2018<br>31/07/2018<br>30/07/2018                             | 17/08/2018<br>17/08/2018<br>02/08/2018<br>03/08/2018                             |              | \$0.00<br>\$0.00<br>\$0.00<br>\$0.00                     | 24<br>23<br>11<br>0           | 76<br>0<br>89<br>100              | State<br>State                   | 1<br>23<br>11<br>1           | 10<br>2<br>10<br>10             | Carl Donelson &<br>Joe Bistryski<br>Kevin Parkyn            | Eldon, Holmesglen<br>TAFE<br>Creavick, The School of<br>Eostato:<br>East Melbourne, 8<br>Nicholson St<br>Alexandra, Alexandra<br>Advanture, Resort                                                              | Hume<br>Grampians<br>State<br>Hume         |   |          | Face to Face<br>Face to Face<br>Face to Face<br>Face to Face                              | •         |
| Actions -<br>Actions -<br>Actions -<br>Actions -<br>Actions -<br>Actions -                                                                                                    | 10124<br>10124<br>10143<br>101289<br>101297                                                                                                    | Diver/Operator (Unimog)<br>Team Leadership (Fireline)<br>Fire Weather 2<br>Ultra-Light Tanker (G<br>Wagen) Train-the-Trainer<br>Heavy Tanker<br>Diver/Operator (Unimog)                            | T81297-2008<br>T81124-2007<br>T8143-2008<br>T81289-2013<br>T81289-2013                | Actual<br>Actual<br>Actual<br>Actual<br>Actual           | 13/08/2018<br>13/08/2018<br>31/07/2018<br>30/07/2018<br>23/07/2018               | 17/08/2018<br>17/08/2018<br>02/08/2018<br>03/08/2018<br>27/07/2018               |              | \$0.00<br>\$0.00<br>\$0.00<br>\$0.00<br>\$0.00           | 24<br>23<br>11<br>0<br>1      | 76<br>0<br>89<br>100<br>99        | State<br>State<br>State          | 1<br>23<br>11<br>1<br>1      | 10<br>2<br>10<br>10<br>10       | )<br>Carl Donelson &<br>Joe Bistryski<br>Kevin Parkyn       | Eldon, Holmasolan<br>TAFE<br>Creasitic: The School of<br>Ecessitic:<br>East Melibourne &<br>Nicholson St<br>Alexandra, Alexandra<br>Adventure Resort<br>Eldon, Holmasolan<br>TAFE                               | Hume<br>Grampians<br>State<br>Hume<br>Hume |   |          | Face to Face<br>Face to Face<br>Face to Face<br>Face to Face<br>Face to Face              | •         |
| <ul> <li>Actions -</li> <li>Actions -</li> <li>Actions -</li> <li>Actions -</li> <li>Actions -</li> <li>Actions -</li> <li>Actions -</li> </ul>                                                                                                    | 10237<br>10224<br>10228<br>102289<br>102289<br>102297                                                                                                    | Team Leadership (Fireline)<br>Fire Weather 2<br>Ultra-Light Tanker (G<br>Wagen) Train-the-Trainer<br>Heavy Tanker<br>Diver/Operator (Unimog)<br>Incident Controller Level 1.                       | TE1297-2008<br>TE124-2007<br>TE143-2008<br>TE1289-2018<br>TE1297-2002<br>TE158-2006   | Actual<br>Actual<br>Actual<br>Actual<br>Actual<br>Actual | 13/08/2018<br>13/08/2018<br>31/07/2018<br>30/07/2018<br>23/07/2018<br>18/07/2018 | 17/08/2018<br>17/08/2018<br>02/08/2018<br>03/08/2018<br>27/07/2018<br>18/07/2018 |              | \$0.00<br>\$0.00<br>\$0.00<br>\$0.00<br>\$0.00<br>\$0.00 | 24<br>23<br>11<br>0<br>1<br>0 | 76<br>0<br>89<br>100<br>99<br>100 | State<br>State<br>State          | 1<br>23<br>11<br>1<br>1<br>1 | 10<br>2<br>10<br>10<br>10<br>10 | Carl Donelson &<br>Joe Bistryski<br>Kevin Parlojn           | Eldon, Islimasolan<br>TAFE<br>Creanick, The School of<br>Foxsitol,<br>East Melbourne, S<br>Michelson S<br>Alexandra, Alexandra<br>Adrenure Resort<br>Eldon, Holmeiglen<br>TAFE<br>Foxwerdale, Etatte<br>Berraat | Hume<br>Grampians<br>State<br>Hume<br>Hume |   |          | Face to Face<br>Face to Face<br>Face to Face<br>Face to Face<br>Face to Face<br>elearning |           |
| Actions -     Actions -     Actions -     Actions -     Actions -     Actions -     Actions -     Actions -     Actions -     Actions -                                                                                                    | 152.57           152.24           152.43           152.89           152.97           152.88           152.88           152.84                                                                                                    | Team Leadership (Fireline)<br>Team Leadership (Fireline)<br>Fire Weather 2<br>Uhra-Light Tanker (G<br>Wagen) Train-the-Trainer<br>Heavy Train-team (Uhimog)<br>Enclorer Controller Level 1         | TE1297-2003<br>TE1124-2007<br>TE143-2008<br>TE1289-2013<br>TE1297-2002<br>TE1289-2008 | Actual<br>Actual<br>Actual<br>Actual<br>Actual<br>Actual | 13/08/2018<br>13/08/2018<br>31/07/2018<br>30/07/2018<br>23/07/2018<br>18/07/2018 | 17/08/2018<br>17/08/2018<br>02/08/2018<br>03/08/2018<br>27/07/2018<br>18/07/2018 |              | \$0.00<br>\$0.00<br>\$0.00<br>\$0.00<br>\$0.00<br>\$0.00 | 24<br>23<br>11<br>0<br>1<br>0 | 76<br>0<br>89<br>100<br>99<br>100 | State<br>State<br>State<br>State | 1<br>23<br>11<br>1<br>1<br>1 | 10<br>2<br>10<br>10<br>10<br>10 | )<br>Carl Donelson Sk<br>Joe Bistryski<br>Kevin Parlyn<br>) | Eldon, Holmasolan<br>TAFE<br>Creavick: The School of<br>Eostato<br>East Melbourne 8<br>Micholon 5<br>Alexandra, Alexandra<br>Adventure Resout<br>Eldon, Holmasolan<br>TAFE<br>Powerdale Intate<br>Barraat       | Hume<br>Grampians<br>State<br>Hume<br>Hume |   |          | Face to Face<br>Face to Face<br>Face to Face<br>Face to Face<br>Face to Face<br>elearning |           |
| Actions Actions Actio | 10124           10124           1023           10243           10297           1028           1028           1028           1028           10297           1028           1028           10297           1028           10297           1028           10297           10297           10297           10297           10297           10297           10297           10297           10297           10297           10297           10297           10297           10297           10297           10297           10297           10297           10297           10297           10297           10297           10297           10297           10297           10297           10297           10297           10297           10297           10297           10297           10297     < | Diver/Operator (Unimog)<br>Team Leadenthip (Fireline)<br>Fire Westher 2<br>Units-Light Tanker (6<br>Wagen) Train-trainer<br>Heavy Tanker<br>Diver/Operator (Unimog)<br>Incident Controller Level 1 | TEL297-2003<br>TEL24-2007<br>TEL43-2008<br>TEL289-2013<br>TEL297-2002<br>TEL297-2002  | Actual<br>Actual<br>Actual<br>Actual<br>Actual<br>Actual | 13/08/2018<br>13/08/2018<br>31/07/2018<br>23/07/2018<br>18/07/2018               | 17/08/2018<br>17/08/2018<br>02/08/2018<br>03/08/2018<br>27/07/2018<br>18/07/2018 |              | \$0.00<br>\$0.00<br>\$0.00<br>\$0.00<br>\$0.00<br>\$0.00 | 24<br>23<br>11<br>0<br>1<br>0 | 76<br>0<br>89<br>100<br>99<br>100 | Sanne<br>Sinne<br>Sinne<br>Sinne | 1<br>23<br>11<br>1<br>1<br>1 | 10<br>2<br>10<br>10<br>10       | Carl Donelson &<br>Joe Bistryski<br>Kevin Parkyn            | Eldon, kolmasolan<br>TAFE<br>Crassick: The School of<br>Eccessor<br>East Nelbourne &<br>Nicholson Sr<br>Alexandra, Alexandra<br>Advecture Resort<br>Eldon, Holmangien<br>TAFE<br>Piowendale, Estate<br>Resnap   | Hume<br>Grampians<br>State<br>Hume<br>Hume |   |          | Face to Face<br>Face to Face<br>Face to Face<br>Face to Face<br>Face to Face<br>elearning | •         |

Select the correct course (check location and region) and hover over the Actions button. Click on **Mark Results** to display the list of enrolled students. Click the chevron icon for the relevant student to reveal their assessment information.

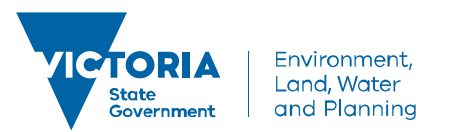

| Result Manager * Home * Result Manager                               | nager         |                         | ۵0                                 |
|----------------------------------------------------------------------|---------------|-------------------------|------------------------------------|
| 0                                                                    |               |                         |                                    |
|                                                                      |               |                         |                                    |
|                                                                      |               |                         |                                    |
| Schedule: [16060] TEI109-2005                                        |               |                         |                                    |
| Course:                                                              |               | Dates:                  | Course Schedule Status:            |
| Sector Commander                                                     |               | 17/08/2018 - 21/08/2018 | Enrolling                          |
|                                                                      |               |                         |                                    |
| Mark All Competent Save All Changes Set Schedule Status To Completed | Bulk Actions  |                         |                                    |
| Enrolment Id Person Name                                             | Date of birth | Result                  | NYC reason Completed date Files    |
| T                                                                    | III T         | ALL *                   | ALL *                              |
| 108524 AIDAN CODEMPSEY                                               | 29/01/1980    | C/NC • Mark             | 5a                                 |
| Notes                                                                |               |                         |                                    |
| Add Notes                                                            |               |                         |                                    |
| Notes                                                                | Created By    |                         | Date Time Created                  |
| T                                                                    | T             |                         | Τ                                  |
| There are no notes for this trainee                                  |               |                         |                                    |
| Assessments                                                          |               |                         |                                    |
| Add New Assessment                                                   |               |                         |                                    |
| Category Assessment                                                  | Type Due Date | Marking Date Status     | Mark Trainer RPL RCC Update Delete |
| Training events                                                      | Attentione T  | m T                     | Nacionaled V V V Distance Datase   |
| Attendance at a maning c                                             |               |                         |                                    |
| 108575 Alister Kirk                                                  | 16/09/1986    | C/NC Mark               | Sec. 20                            |
| 108576 Anthony Venes                                                 | 22/09/1970    | C/NC V Mark             | Sec. 19                            |

Click **Status** and select relevant option. See the table below for what value to select, depending on the type of assessment you are marking.

Click **Mark** and select relevant option. See the table below for what value to select, depending on the type of assessment you are marking.

The table below describes how to mark a training event assessment item:

| Status            | Combination                         |
|-------------------|-------------------------------------|
| Attended Training | Mark field = Satisfactory           |
| Event             | Status field = Completed Attendance |
| Did Not Attend    | Mark field = Unsatisfactory         |
| Training Event    | Status field = Did Not attend       |

The table below describes how to mark a capability assessment or validation assessment item:

| Status            | Combination                 |
|-------------------|-----------------------------|
| Validated         | Mark field = Satisfactory   |
|                   | Status field = Completed    |
| Not Yet Validated | Mark field = Unsatisfactory |
|                   | Status field = In Progress  |

Select Marking Date using the calendar

Leave Trainer field blank, this is added at the course schedule stage. Click Update.

When marking a **Capability Assessment** click the **Assessor** field and select the relevant option **(optional)**. If the Assessor you wish to add is not in the list, contact the Workforce Development Unit. Click **Update**.

When marking a **Validation Assessment click** the **Validator** field and select the relevant option (optional.) If the Validator you wish to add is not in the list, contact the Workforce Development Unit.Click **Update**.

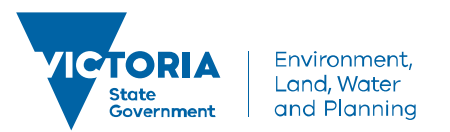

| D IL NA                                                                |               |                         |                         |                       |
|------------------------------------------------------------------------|---------------|-------------------------|-------------------------|-----------------------|
| Result IVIanager » Home » Result Manager                               | r             |                         |                         |                       |
| 0                                                                      |               |                         |                         |                       |
|                                                                        |               |                         |                         |                       |
|                                                                        |               |                         |                         |                       |
| Schedule: (16060) TEI109-2005                                          |               |                         |                         |                       |
| Course:                                                                |               | Dates:                  | Course Schedule Status: |                       |
| Sector Commander                                                       |               | 17/09/2018 - 21/09/2018 | Enroling                |                       |
|                                                                        |               |                         |                         |                       |
| Mark All Competent Save All Changes Set Schedule Status To Completed B | Bulk Actions  |                         |                         |                       |
| Enrolment Id Person Name D                                             | Date of birth | Result                  | NYC reason              | Completed date Files  |
| T                                                                      | T T           | ALL                     | ALL                     |                       |
| ▼         □         108574         AIDAN O'DEMPSEY         21          | 19/01/1980    | C/NC_ * Plank_          |                         | <b>1</b>              |
| Notes                                                                  |               |                         |                         |                       |
| Add Notes                                                              |               |                         |                         |                       |
| Notes                                                                  | Created By    |                         | Date Time Created       |                       |
| T                                                                      | Т             |                         | T                       |                       |
| There are no notes for this trainee                                    |               |                         |                         |                       |
| Assessments                                                            |               |                         |                         |                       |
| Add New Assessment                                                     |               |                         |                         |                       |
| Category Assessment                                                    | Type Due Date | Marking Date Status     | Mark Trainer            | RPL RCC Update Delete |
| T                                                                      |               |                         |                         |                       |
| ➤ Training event ε ▼ Attendance at a Training E                        | Attendance T  |                         | Not Graded *            | Ucdate Delete         |
| > 0 108575 Alister Kirk 14                                             | .6/09/1986    | C/NC Mark               |                         | <b>a</b>              |
| ▶         ■         108576         Anthony Venes         2             | 12/09/1970    | C/NC Mark               |                         | <b>6</b>              |

**REPEAT** steps for any other students.

Importantly, click on Save All Changes

When you successfully mark an assessment, the overall result for the student's overall Result automatically updates to **Satisfactory** and a **Completed Date** will appear.

Once marked you need to check to ensure that the **Completed date** shows the same date as the **Marking Date** (except for Training Event Assessments or Validation Asseessments for Readiness and Response Roles).

Manually change the **Completed date**, if required, and then click Save All Changes. This ensures that if a certificate is generated for this Capability that the correct date/s will appear on the certificate and that the correct date is linked in their training profile.

| Result Manager * Home * Result Manager                                            |              |                         |                | ۲        |
|-----------------------------------------------------------------------------------|--------------|-------------------------|----------------|----------|
| 0                                                                                 |              |                         |                |          |
|                                                                                   |              |                         |                |          |
| Schedule: (16058) TE144-2007                                                      |              |                         |                |          |
| Course:                                                                           | Dates:       | Course Schedule Status: |                |          |
| Fire Weather Outgosting Level 1 (PAWS)                                            | 11/09/2018   | Enrolling               |                |          |
|                                                                                   |              |                         |                |          |
| Mark All Competent Save All Changes Set Schedule Status To Completed Bulk Actions |              |                         |                |          |
| Enrolment Id Person Name Date of birth                                            | Result       | NYC reason              | Completed date | Files    |
| T T                                                                               | ALL *        | ALL *                   |                |          |
| ✓ □ 108553 Andrew Drohan 10/01/1971                                               | Satisfactory |                         | 11/09/2018     | <b>E</b> |
| Notes                                                                             |              |                         |                |          |

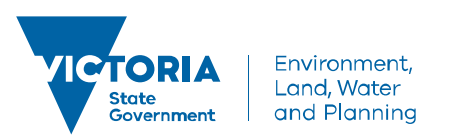

#### Bulk Actions

If there are multiple assessments to update in the same Course Schedule, you can also use the Bulk Actions button. Simply click the tick box next to the students you wish to mark, then hover over the Bulk Actions button to reveal **Apply Assessment/Status Mark.** 

| Result Manager • Home • Result M                                        | anager                                    |                         |             |
|-------------------------------------------------------------------------|-------------------------------------------|-------------------------|-------------|
| Schedule: (16004) Heavy Tanker Driver/Operator (Unimog) Validation-2006 |                                           |                         |             |
| Course:                                                                 |                                           | Dates:                  |             |
| Heavy Tanker Driver/Operator (Unimog) Validation                        |                                           | 13/08/2018 - 17/08/2018 |             |
| Mark All Competent Save All Changes Set Schedule Status To Completes    | Bulk Actions Apply Assessment Status/Mark | 1 Series                | NVC sources |
|                                                                         | Assign Assessment Validator               |                         | All         |
| > 108150 Andrew Brown                                                   | Change Outcome Identifier                 | Satisfactory  Mark      |             |
| > 2 108176 <u>CAMM EVERETT</u>                                          | 2/12, 2005                                | C/NC Mark               |             |
| > Christopher Leary                                                     | 7/08/1959                                 | C/NC                    |             |

The bulk actions pop up window appears and you can make your changes there. Make sure you can see the selected students names in the left hand side column, as you have the option of selecting multiple students at once.

| APPLY ASSESSMENT STATUS/MARK                      |                 |                       |
|---------------------------------------------------|-----------------|-----------------------|
| Selected Students                                 | Select a status |                       |
| CAMM EVERETT [16252]<br>Christopher Leary [16342] | Please select   |                       |
|                                                   | Select a mark   | Choose a marking date |
|                                                   | Please select   | (fi)                  |

Click **Select a Status** and select relevant option. See the table below for what value to select, depending on the type of assessment you are marking.

Click **Select a Mark** and select relevant option. See the table below for what value to select, depending on the type of assessment you are marking.

The table below describes how to mark a training event assessment item:

| Status            | Combination                         |
|-------------------|-------------------------------------|
| Attended Training | Mark field = Satisfactory           |
| Event             | Status field = Completed Attendance |
| Did Not Attend    | Mark field = Unsatisfactory         |
| Training Event    | Status field = Did Not attend       |

The table below describes how to mark a capability assessment or validation assessment item:

| Status    | Combination               |
|-----------|---------------------------|
| Validated | Mark field = Satisfactory |
|           | Status field = Completed  |

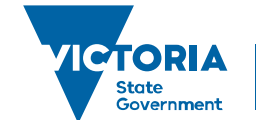

Environment, Land, Water and Planning

# Manage Assessments Quick Reference Guide

 Not Yet Validated
 Mark field = Unsatisfactory

 Status field = In Progress

Select Choose a Marking Date using the calendar

Click **Apply** then once confirmation appears in the window, click **Close.** 

**REPEAT** steps for any other students.

Importantly, click on Save All Changes

When you successfully mark an assessment, the overall result for the student's overall Result automatically updates to **Satisfactory** and a **Completed Date** will appear.

Once marked you need to check to ensure that the **Completed date** shows the same date as the **Marking Date** (except for Training Event Assessments or Validation Assessments for Readiness and Response Roles).

Manually change the **Completed date**, if required, and then click Save All Changes. This ensures that if a certificate is generated for this Capability that the correct date/s will appear on the certificate and that the correct date is linked in their training profile.

| Result Manager                  | r Brout Monsur             |               |                |                      | ۲     |
|---------------------------------|----------------------------|---------------|----------------|----------------------|-------|
|                                 |                            |               |                |                      |       |
|                                 |                            |               |                |                      |       |
| HARD BREAK                      |                            |               |                |                      |       |
| Carrier Contraction Contraction |                            | 2014          | Course Birtuin | e Diman              |       |
| Tallede Brain Law 1 (100)       |                            | 11000210      | 20019          |                      |       |
|                                 | Province and Province      |               |                | 202 - 222            |       |
| In the second second second     | Contraction of Contraction |               | 11.000         | Constant of Constant | -     |
| · · · · ·                       | 准 7                        | 4             | 100.00         |                      |       |
| P (2005) matubate               | and any                    | Market Arrest |                | limine @             | 1.18. |
|                                 |                            |               |                |                      |       |

You may also add an Assessor or Validator name to each Assessment by selecting **Assign Assessment Assessor or Validator** in the Bulk Actions feature but this is optional.

When marking a **Capability Assessment** click the **Assessor** field and select the relevant option. If the Assessor you wish to add is not in the list, contact the Workforce Development Unit. Click **Apply.** 

When marking a Validation Assessment click the Validator field and select the relevant option. If the Validator you wish to add is not in the list, contact the Workforce Development Unit. Click Apply.

Importantly, click on Save All Changes

Additionally, the capability should be automatically accredited to the student once marked successfully. This means:

- The training event attendance or capability displays in the Training Events or Capabilities panel in their Training History in their Training Profile.
- The date acquired, expires and currency expires dates for the capability will display, calculated using settings set at the program level by the Workforce Development Unit.
- The student will display in DRAC as a deployable in the role associated with the capability.

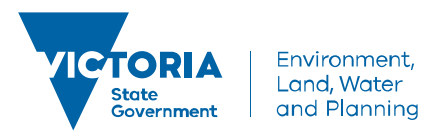